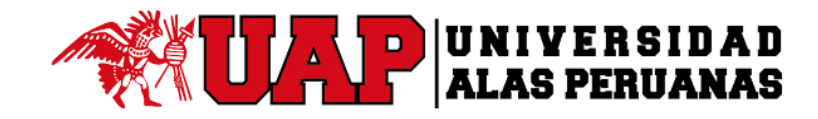

## **Estimado Estudiante:**

Como parte de nuestro compromiso con la mejora continua del servicio hacia los Estudiantes y Egresados, se ha implementado el servicio de solicitud en línea para los siguientes trámites: **Récord Académico, Certificados de Estudios, Constancia de Buena Conducta.** Con el objetivo que pueda agilizar su gestión de trámite.

Se adjunta imágenes y videotutorial del proceso de trámite en formato digital.

Videotutorial del proceso de trámite en formato digital. (ingresar las credenciales de su correo electrónico corporativo): https://web.microsoftstream.com/video/273469f3-12bd-411a-bd96-cbb75ca876f7

## A continuación, se detalla los pasos:

Paso 1.- Ingreso a la opción de "Solicitud de Trámites del Estudiante y Egresado Certificados de Estudios, Constancia de Buena Conducta y Récord Académico"

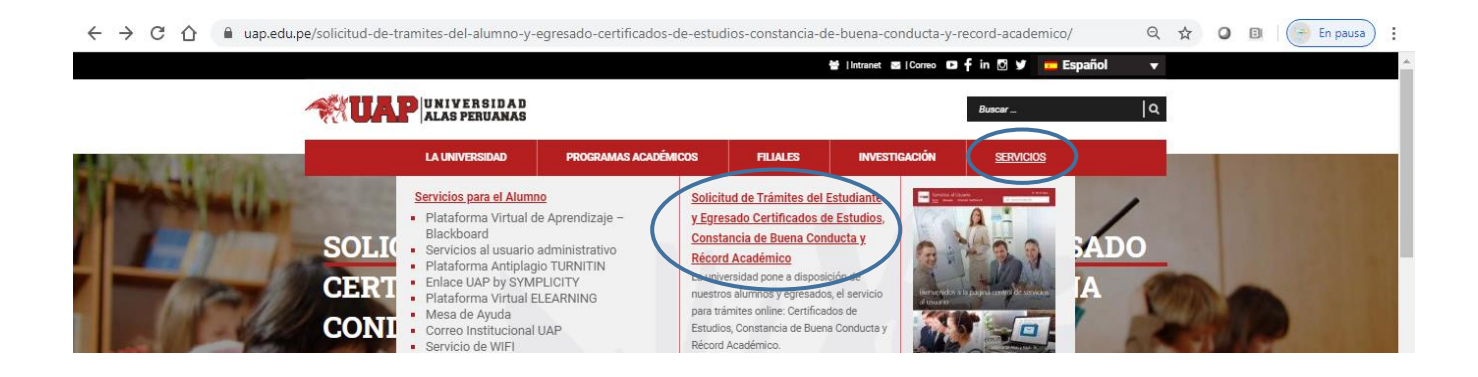

Paso 2.- Llenar el formulario con los datos solicitados.

|                                              | UNIVERSIDAD                                                                     |                                                                |
|----------------------------------------------|---------------------------------------------------------------------------------|----------------------------------------------------------------|
|                                              |                                                                                 |                                                                |
|                                              | Solicitud de Trámite                                                            |                                                                |
|                                              | Certificados de Estudios, Constancia de Buena Conducta y Récord Académico       |                                                                |
|                                              | * Obligatorio                                                                   | Ingrese su código de                                           |
|                                              | 1. Código de Estudiante UAP *                                                   |                                                                |
|                                              | Escriba su respuesta                                                            | Ingrese sus nombres                                            |
|                                              | 2. Nombres *                                                                    | (2) completos                                                  |
|                                              | Escriba su respuesta                                                            | Ingrese sus apellidos<br>completos                             |
|                                              | 3. Apellidos *                                                                  |                                                                |
|                                              | Escriba su respuesta                                                            |                                                                |
|                                              | 4. Tipo de Documento de Identidad *           Selecciona la respuesta         V | Seleccione si es DNI –<br>Carnet de extranjería o<br>Pasaporte |
| Ingrese su Número de<br>DNI – Carnet de      | 5. Nº de Documento de Identidad *                                               |                                                                |
| extranjería o Pasaporte                      | Escriba su respuesta                                                            |                                                                |
|                                              | 6. Correo UAP *<br>(código de estudiante UAP +@ <u>alu.uap.edu.pe</u> )         | Ingrese su correo UAP (código                                  |
|                                              | Escriba su respuesta                                                            | de alumno+@alu.uap.edu.pe)                                     |
|                                              | 7. Correo Personal *                                                            |                                                                |
|                                              | Escriba su respuesta                                                            | (gmail-hotmail-yahoo)                                          |
| Ingrese su Número                            | 8. Nº Telefónico Personal *                                                     |                                                                |
| Celular                                      | Escriba su respuesta                                                            |                                                                |
| Seleccione su Filial                         | 9. Filial * Selecciona la respuesta                                             |                                                                |
| Seleccione su Facultad                       | 10. Facultad *                                                                  |                                                                |
|                                              | Selecciona la respuesta V                                                       |                                                                |
| Ingrese su Escuela                           | 11. Escuela Profesional *                                                       |                                                                |
| ( <u>[</u> ]                                 | Escriba su respuesta                                                            |                                                                |
| Seleccione el trámite                        | 12. Tipo de Tramite a Solicitar *                                               |                                                                |
| que desea realizar                           | Selecciona la respuesta V                                                       |                                                                |
| Seleccione el número                         | 13. Cantidad *                                                                  |                                                                |
| trámites que desea                           | Selecciona la respuesta 🗸 🗸                                                     |                                                                |
|                                              | 14. Nº del Recibo de Pago * Escriba su respuesta                                | Ingrese el número de su<br>recibo de pago (vaucher)            |
|                                              | 15. Fecha del Recibo de Pago *                                                  | Seleccione la facha en la                                      |
|                                              | Escriba la fecha en el formato dd/MM/yyyy.                                      | que realizo el pago                                            |
|                                              | 16. Lugar de Retiro del Tramite *                                               | Seleccione el lugar dondo                                      |
| Clic en el botón enviar<br>y luego vava a su | Selecciona la respuesta 🗸                                                       | desea retirar su trámite<br>culminado                          |
| correo para continuar<br>con el tramite 🗊    | Enviar                                                                          |                                                                |

Paso 3.- Se enviará a su correo corporativo el formulario.

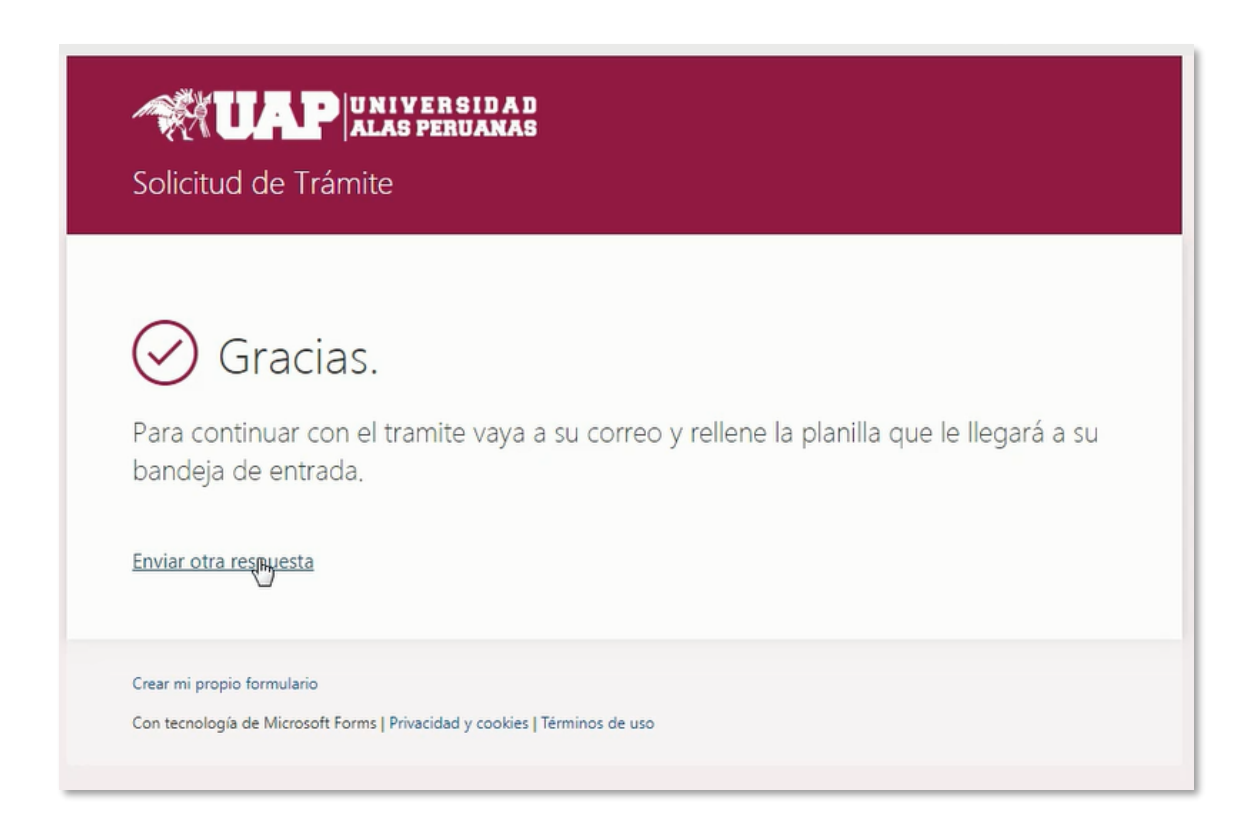

**Paso 4**.- Acceda a su correo corporativo, buscar el correo enviado por la Universidad Alas Peruanas y dar clic en el botón "Revisar y firmar"

|   | Outlook                | D Buscar                                                                     |                                                                                                    |
|---|------------------------|------------------------------------------------------------------------------|----------------------------------------------------------------------------------------------------|
| = | Mensaje nuevo          | 📋 Eliminar 🖃 Archivo 🚫 No deseado 🗸 🚿 I                                      | Limpiar 🗈 Mover a 🗸 🧷 Categorizar 🗸 🛞 Posponer 🗸 🏷 Deshacer \cdots                                                                                                    |
| ~ | Favoritos              | ⊘ 🚔 Prioritarios 🖾 Otros 🗊 Filtrar ∨                                         | Se ha solicitado firma en "Tramite Documental DRA"                                                                                                    |
|   | Bandeja de entrada 103 | Otros: nuevas conversaciones                                                 | ZTiene demasiado correo? Cancelar suscripción                                                                                                    |
| ⊳ | Elementos enviados     | Office365 Message Center                                                     | Parte del contenido de este mensaje se ha bloqueado porque el remitente no está en la lista de remitentes seguros.<br>Confío en el contenido de echosign@echosign.com.   Mostrar contenido bloqueado |
| 0 | Borradores 2           | Universidad Alas Peruanas Dirección de.<br>Se ha solicitado firma en 15:49   | Universidad Alas Peruanas Dirección de TI <echosi< td=""></echosi<>                                                                                                    |
|   | Altas y bajas          | Please review and complete this docume                                       | gn@echosign.com><br>Vie 24/01/2020 15:49                                                                                                    |
| D | Tickets por Atender    | No hay espacio de alma 03:23<br>Sin espacio No hay espacio de almacena       | Analista Office 365 (2) ⊗                                                                                                    |
|   | Agregar favorito       | Ayer                                                                         |                                                                                                    |
| ~ | Carpetas               | imagen                                                                       |                                                                                                    |
| ~ | Bandeja de entrada 103 | Comunicado: Elecciones Jue 20:22<br>Saludos cordiales:                       | Universidad Alas Peruanas Dirección de TL solicita su                                                                                                    |
|   | Altas y bajas          | Microsoft Azure                                                              | firma en                                                                                                    |
|   | Tickets por Atender    | We detected synchroniz Jue 17:44<br>There are synchronization errors in your | Tramite Documental DRA                                                                                                    |
| Ø | Borradores 2           | Office365Alerts@microsoft.com<br>High-severity alert: User Jue 12:26         | Revisar y firmar                                                                                                    |

Paso 5.- Ingresar la información solicitada.

|                                | N.M.         | UAF                        | ALAS PERUAN                    | IAS              |   |
|--------------------------------|--------------|----------------------------|--------------------------------|------------------|---|
|                                | Dir          | ección de Reg<br>Tramite D | gistro Academico<br>locumental |                  |   |
|                                |              |                            |                                | Fecha 24/01/2020 |   |
| Señor                          | DRA          |                            |                                |                  |   |
| Apellido Paterno               | * I)         |                            | Apellido Materno               | *                |   |
| Nombres                        | *            |                            | Tipo de Documento              | *Seleccionar     | * |
| Nº de Documento                | *            |                            | Código UAP                     | *                |   |
| Filial                         | *Seleccionar | *                          | Lugar de Retiro                | *Seleccionar     | ¥ |
| Facultad                       | *Seleccionar | •                          | Escuela                        |                  |   |
| Tipo de Tramite a<br>Solicitar | *Seleccionar | •                          | Cantidad                       | Selecci 🔻        |   |

\* Datos obligatorios.

## Paso 6.- Adjuntar el documento de pago.

Importante: Ingresar el número de boleta o documento de pago.

| Nº de Documento                            | 1256369                                                                          |                  | Código UAP                                        | 123456                                                                             |
|--------------------------------------------|----------------------------------------------------------------------------------|------------------|---------------------------------------------------|------------------------------------------------------------------------------------|
| Filial                                     | Andahuaylas                                                                      | *                | Lugar de Retiro                                   | Lima                                                                               |
| Facultad                                   | INGENIERÍA Y ARQUITECTURA                                                        | *                | Escuela                                           | INGENIERÍA ELECTRÓNICA Y TELEC                                                     |
| Tipo de Tramite a                          | *Seleccionar                                                                     | -                | Cantidad                                          | Selecc 🔻                                                                           |
| Solicitar<br>Correo UAP                    | analista365_2@uap.edu.pe                                                         |                  | Correo Personal                                   | jesusjh20@gmail.com                                                                |
| Nº Telefónico                              | *                                                                                |                  |                                                   |                                                                                    |
| Ante Ud. con el debid                      | do respeto me presento y expongo                                                 |                  |                                                   |                                                                                    |
|                                            |                                                                                  |                  |                                                   |                                                                                    |
|                                            |                                                                                  |                  |                                                   |                                                                                    |
| Adjuntar Boleta                            | *Haga clic para adjuntar Archivo adjunto 1                                       |                  | No. de Bo                                         | leta *                                                                             |
| Récord Académico<br>solicitud y con los re | o y Constancia de Conducta, el plazo o<br>equisitos completos. El Estudiante rec | de aten<br>ogerá | ción es de 10 días hábi<br>el documento en el Der | iles desde el día siguiente de ingresada la<br>partamento de Registros Académicos. |

| Direct Up ago         BOL-BIAL-0000010765         FECHA EMISION       COURTON         CULENTE       COURTON         COURT       COURTON         COURT       COURTON         DIRECCIÓN       COURTON         FECHA DE PAGO       FECHA DE PAGO         FECHA DE PAGO       FECHA DE PAGO         FECHA DE PAGO       FECHIVO SOLES         PROMONEDA       PEN         CAJERO       Adum Trigoso         Cantero       Adum Trigoso         Conta DESCUENTO       C.OC         SUBFORMANES       0.00         OPE EXOMENTADAS       0.00         OPE EXOMENTADAS       0.00                                                                                                    |                                                                                                    | ALAS PERUAN                                                                                                    | AS                                                         | Numero de<br>Boleta de pago |
|----------------------------------------------------------------------------------------------------|----------------------------------------------------------------------------------------------------|----------------------------------------------------------------------------------------------------|------------------------------------------------------------|-----------------------------|
| HOLENIA 0000010765         PECHA EMISION       2318 PM         CLEMTE       2000359721         DOC. LIENTE       2000359721         DOC. LIENTE       2000359721         DOC. LIENTE       2000359721         DIRECCIÓN       ECHA DE PAGO         FORMA DE PAGO       EFECTIVO SOLES         IPO MONEDA       PEN         CAJERO       ALAST91         CAJERO       ALUNO TIGOS         TOTAL DESCUENTO       C.000         NOTAL DESCUENTO       C.000         OTAL DESCUENTO       C.000         POR MONEDA       PEN         MATRICULA -       P         TOTAL DESCUENTO       C.000         OP, EXOMERADAS:       0.000         PORTET TOTAL:       123.000         OP, EXOMERADAS:       0.000         MATRICULA -       23.000         OP, INAFECTAS:       123.000         OP, INAFECTAS:       123.000         OP, INAFECTAS:       123.000         OP, INAFECTAS:       123.000         OP, INAFECTAS:       123.000         OP, INAFECTAS:       123.000         OP, INAFECTAS:       123.000         OP, INAFECTAS:       123.000                                                                                                    | UNIVERSI                                                                                                    | DAD ALAS PERUANAS                                                                                                    | . • 🗨                                                      | Boleta de pago              |
| FECTA EMISION       02/08/2019         HORA       318 PM         CUENTE       02/00356721         CODIGO CLIENTE       02/00356721         DIRECCIÓN       E0/00356721         FECHA DE PAGO       : 02/00356721         TPO MONA DE PAGO       : EFECTIVO SOLES         TPO MONA DE PAGO       : EFECTIVO SOLES         TPO MONA DE PAGO       : Aduró Trigoso         CaleRO       : Aduró Trigoso         Cant       Cadigo flom         Descripcion       Impl         1       010112000119         ACTIJALIZACI       123.00         OP. EXONERADAS:       0.00         OP. INAFECTAS:       123.00         OP. INAFECTAS:       123.00         OP. INAFECTAS:       123.00         ORANADAS:       0.00         MPORTE TOTAL:       123.00         CIENTO VEINTITRES BOLES       Persontación impresa do la BOLETA DE VENTA         ELECTRONICA, esta puede ser consultad an       Intuidad         Induida:       Train del periodo         Prosecontación impresa do la BOLETA DE VENTA       ELECTRONICA, esta puede ser consultad an         CIENTO VEINTITRES BOLES       Persontación impresa do la BOLETA DE VENTA         ELECTRONICA sata puedes ser consultad an <th>BOL</th> <th>B144-0000016765</th> <th>- C</th> <th></th>                                                                                                    | BOL                                                                                                    | B144-0000016765                                                                                                    | - C                                                        |                             |
| PENNON DE PEN       PEN         CAJA       CAJAS191         CAJERO       : Arturo Trigoso         Cant       Cadigo Item       Descripcion       Impi         1       010112000119       Descripcion       Impi         ACT:IALIZACI       123.01         AN DE       MATRICULA -         P       TOTAL DESCUENTO       C.00         OP, EXONERADAS:       0.00         OP, EXONERADAS:       0.00         OP, RAPECTAS:       123.00         OP, RAPACTAS:       0.00         IGV       0.00         IGV       123.00                                                                                                    | FECHA EMISION<br>HORA<br>CLIENTE<br>CÓDIGO CLIENTE<br>DOC. IDENTIDAD<br>DIRECCIÓN<br>FECHA DE PAGO<br>FORMA DE PAGO                                                                                                    | 02/08/2019<br>3:18 PM<br>2000356771                                                                                                    | Código<br>PeopleSoft                                       |                             |
| CAJERO       Adum Trigoso         Cant       Cadigo Item       Descripcion       Impi         1       010112000119       Descripcion       Impi         ACTIALIZACI       ATUDE       Descripcion       Impi         TOTAL DESCUENTO       C.00       Sub TOTAI:       123.04         OP       KORNERDAS:       0.00       OP         OP, EXONERDAS:       0.00       OP       OP         OP, GRAVADAS:       0.00       OP       OP       ORAVADAS:       0.00         IGV       0.00       OP       OP       ORAVADAS:       0.00       OP         OP, GRAVADAS:       0.00       OP       OP       OP       OP       OP       OP         CIENTO VEINTITRES SOLES       CIENTO VEINTITRES SOLES       CIENTO VEINTITRES COLES       OP       OP       O                                                                                                    | TIPO MONEDA<br>CAJA                                                                                                    | PEN<br>CAJAS191                                                                                                    |                                                            |                             |
| Cantl       Codigo Item       Descripcion       Inpli         1       010112000119       Act TLALIZACI       123.09         An DE       MATRICULA -       P         TOTAL DESCUENTO       C.00         SUB TOTAL:       123.00         OP, EXONERADAS:       0.00         OP, GRAVADAS:       0.00         OP, GRAVADAS:       0.00         IGV       0.00         IGV       0.00         Secomunece acterizeros a                                                                                                    | CAJERO                                                                                                    | : Arturo Trigoso                                                                                                    |                                                            |                             |
| TOTAL DESCUENTO C.06<br>SUB TOTAL: 123.00<br>OP. EXONERADAS: 0.00<br>OP. GRAVADAS: 0.00<br>OP. GRAVADAS: 0.00<br>IMPORTE TOTAL: 123.00<br>TOTAL A PAGAR: 123.00<br>CIENTO VEINTITRES SOLES<br>Representación imprese de la BOL ETA DE VENTA<br>EL ECTRONICA, esta puede ser consultada an<br>http://uap.ec.orp.robentes.pe/UAP/<br>"Se comunica calendor for alumnos que traccuendo<br>al Artícula Exter poorar a Prograd. Profile<br>- Matricula Exter poorar a Prograd. Profile<br>- Creditiva surtas totouranos prograd. Profile<br>- Creditiva surtas totouranos profile<br>- Creditiva surtas totouranos profile<br>- Creditiva surtas totouranos prograd. Profile<br>- Creditiva surtas totouranos prograd. Profile<br>- Creditiva surtas totouranos profile<br>- Creditiva surtas totouranos profile<br>- Creditiva surtas totouranos profile<br>- Creditiva surtas totouranos profile<br>- Creditiva surtas totouranos profile<br>- Creditiva surtas totouranos profile<br>- Creditiva surtas totouranos profile<br>- Creditiva surtas totouranos profile<br>- Creditiva surtas totouranos profile<br>- Creditiva surtas totour | Gant Godigo Iter<br>1 01011200011                                                                                                    | n Descripcion<br>9 ACTUALIZACI<br>Å"N DE<br>MATRICULA -<br>P                                                                                                    | lmpi<br>123.0(                                             |                             |
| TOTAL A PAGAR:       123.00         CIENTO VEINTITRES SOLES       Representación impresa de la BOLETA DE VENTA<br>ELECTRONICA: esta puede ser consultada en<br>http://wap.ecomprobantules.pe/UAP!         "Se comunica acterior tos alumnos que la courado<br>al Artícula 75 (Branco del Consultada en<br>perioda académico: 0.18-1, regirán unos<br>costos por los aluídos conceptos         - Matricula Exter troomeru Pre-rado function         - Recutilicación de Matricula Academico: servició         - Croditos extras valuorarias presentas de la Bolectronica de la particular de<br>perioda académico: 10.18-1, regirán unos<br>costos por los aluídos conceptos         - Matricula Exter troomeru Pre-rado del consumento<br>al Artícular Exter troomeru Pre-rado del consumento<br>costos por los aluídos conceptos         - Matricular Exter troomeru Pre-rado del consumento<br>académico: 10.18-1, regirán unos<br>perioda académico: 10.18-19 (Sector)         - Recutilicación de Matricula Academico: servición<br>de consistente de la previa de servición de Matricular de la previa<br>trop //transparencia la previa de servición de periodo<br>rases Académicas dumans la presentas de<br>trop //transparencia la previa de la Previde de la previde de la previde<br>trop //transparencia la previde de la previde de la previde<br>transferencia se la previde de la previde de la previde de la previde<br>transferencia de la previde de la previde de la previde<br>transferencia de la previde de la periodo<br>largo la Universidad ha rebracio su subvención, la<br>oue fue viente trats de periodo 2017-1.                                                                                                    | TOTAL DESCUENTO<br>SUB TOTAL:<br>DP. EXONERADAS:<br>OP. INAFECTAS:<br>OP. GRAVADAS:<br>IGV<br>IMPORTE TOTAL:                                                                                                    |                                                                                                    | 0.00<br>123.00<br>0.00<br>123.00<br>0.00<br>0.00<br>123.00 |                             |
| Representación impresa de la BOLETA DE VENTA<br>ELECTRONICA, esta puede ser consultada an<br>http://usp.eccmprobantes.pe/UAP/<br>"Se comunica de las poleta per consultada an<br>http://usp.eccmprobantes.pe/UAP/<br>"Se comunica de las poleta per consultada an<br>http://usp.eccmprobantes.pe/UAP/<br>"Se comunica de las poleta per consultada an<br>http://usp.eccmprobantes.pe/UAP/<br>"Atricula Extentionement Pre-rado terraturo<br>- Matricula Extentionement Pre-rado terraturo<br>- Rectificación de Matricula Academica sentence<br>- Creditos extras las tournas for resolucion<br>- Creditos extras las tournas for resolucion<br>Decanal previa S. et 13.4.0<br>Mayor información en la pagin extense<br>rasas Académicas dumas higresandos<br>http://transparancia.sapama.pe/#AWV10<br>Taseas Académicas dumas higresandos<br>http://transparancia.sapama.pe/#AWV10<br>Taseas Académicas dumas higresandos<br>http://transparancia.sup.ed/.pe/#AWV10<br>Taseas Académicas dumas higresandos<br>http://transparancia.sup.ed/Lab.ed/#AWV10<br>Para el pago de Derecho de Matricula en periodo<br>largo la Universidad ha rebracio su subvención, la<br>oue fue vicente hasta el coerios 2017-1.                                                                                                    | TOTAL A PAGAR:                                                                                                    | 00150                                                                                                    | 1.23,00                                                    |                             |
| Que jue vicente hasta el periodo zo 17-1.                                                                                                    | Representación impr<br>ELECTRONICA, est<br>http://uap.ecomprobe<br>"Se comunica qui na<br>al Articula 75 lig<br>cosios por los balue<br>- Matricula Externoro<br>- Rectificación di Ma<br>- Cróditos extras sult<br>Decanal previa Sa<br>Mayor información<br>www.tap.edu.pe, s<br>Tesas Académicas<br>http://transparencias<br>http://transparencias<br>rhttp://transparencias<br>rhttp://transparencias | esa de la BOLETA DE VE<br>puede ser consultada en<br>ntes.pe/UAP/<br>stos aluminos que traseu<br>go del Consustant a<br>orienta social de la consultant<br>en conceptos<br>de la conceptos<br>de la co | NTA<br>ardo<br>partic del<br>DD<br>NS<br>NS<br>NGO<br>, la |                             |

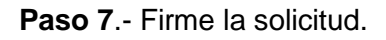

| Certificados de Estudios, el plazo de atención es de 15 días hábiles desde el día siguiente de ingresada la solicitud y con los |                                                                                        |  |  |  |  |  |
|----------------------------------------------------------------------------------------------------|----------------------------------------------------------------------------------------|--|--|--|--|--|
| En el caso de Filiales, recoger en la oficina de Re                                                                             | - En el caso de Filiales, recoger en la oficina de Registros Académicos de cada Filial |  |  |  |  |  |
| Observación                                                                                                    |                                                                                        |  |  |  |  |  |
|                                                                                                    |                                                                                        |  |  |  |  |  |
| Haga clic para cambiarlo                                                                                                    |                                                                                        |  |  |  |  |  |
| miguel perez ×                                                                                                    |                                                                                        |  |  |  |  |  |
| Av. San Felipe Nº 1109 - Jesús María, Lima - Perú. Teléfono: 266-0195, 470-0953 Fax: 470-9838                                   |                                                                                        |  |  |  |  |  |
| Website: http://www.uap.edu.pe E-mail: webmaster@uap.edu.pe                                                                     |                                                                                        |  |  |  |  |  |

Paso 8.- La solicitud es enviada al Departamento de Registros Académicos.

En el momento en que se encuentre listo para recoger el documento solicitado, recibirá la notificación en su correo corporativo.

|                                       | POWERED BY<br>Adobe Sign |                                                                                                    | 7 - |  |  |
|---------------------------------------|--------------------------|----------------------------------------------------------------------------------------------------|-----|--|--|
|                                       |                          | Ya está todo listo<br>Ha completado la firma de "Tramite Documental DRA".<br>Ahora, dra_lima@uap.edu.pe lo firmará.<br>Enviaremos el acuerdo final por correo electrónico a todas las partes interesadas.<br>También puede descargar una copia del acuerdo firmado. |     |  |  |
| Administre sus acuerdos de Adobe Sign |                          |                                                                                                    |     |  |  |

## UNIVERSIDAD ALAS PERUANAS